# **Finding a Doctor**

## Step 1

Go to <u>umr.com</u> and select **Find a provider**. You will also be able to search providers specifically within your network by signing in to your UMR account.

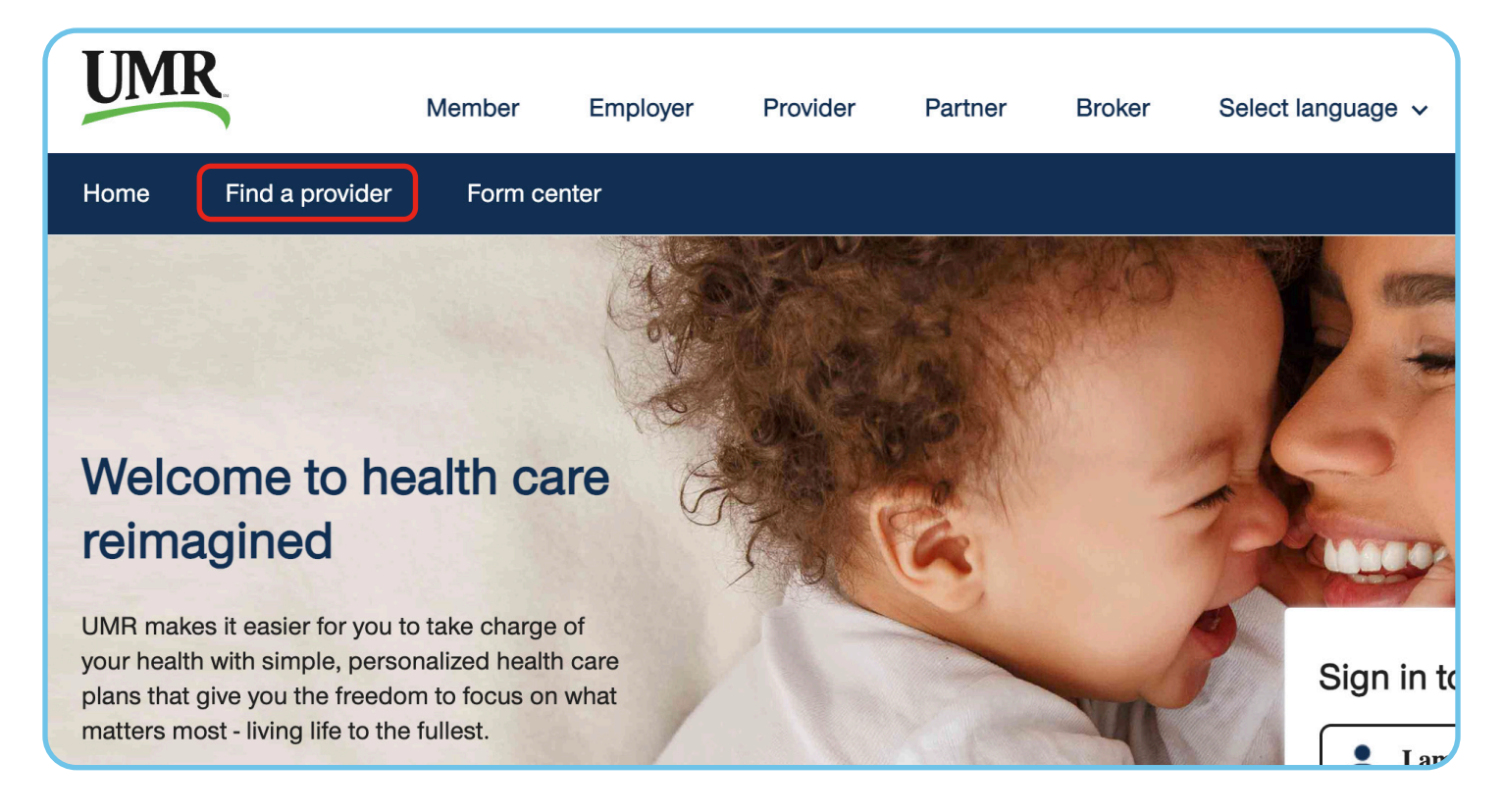

## Step 2

If you are enrolled in the **UnitedHealthcare Options PPO Network (Blue)**, search for **UnitedHealthcare Options PPO Network** using the alphabet navigation or type **UnitedHealthcare Options PPO** into the search box. Select "Search".

| Search by     |                                                                    |  |  |  |  |
|---------------|--------------------------------------------------------------------|--|--|--|--|
| Medical       | Dental                                                             |  |  |  |  |
| UnitedHealthc | are Options PPO Q Search                                           |  |  |  |  |
|               | UnitedHealthcare Options PPO Network (English)                     |  |  |  |  |
| Network na    | UnitedHealthcare Options PPO Network (Spanish)                     |  |  |  |  |
| Α ~           | UnitedHealthcare Options PPO with Premium Tiered Benefits (English |  |  |  |  |
| В 🗸           |                                                                    |  |  |  |  |
| С 🗸           |                                                                    |  |  |  |  |
| D ~           |                                                                    |  |  |  |  |

If you are enrolled in the UnitedHealthcare Choice Plus Network (Bronze), search for UnitedHealthcare Choice Plus Network using the alphabet navigation or type UnitedHealthcare Choice Plus into the search box. Select "Search".

| Search by                                                           |  |
|---------------------------------------------------------------------|--|
| Medical O Dental                                                    |  |
| UnitedHealthcare Choice Plus Q Search                               |  |
| UnitedHealthcare Choice Plus Network (English)                      |  |
| UnitedHealthcare Choice Plus with Premium Tiered Benefits (English) |  |
| В ~                                                                 |  |
| C ~                                                                 |  |
| D ~                                                                 |  |
| Εv                                                                  |  |

#### Step 3

Search by Medical or Dental by checking either of the circles, and then select "View Providers". For Behavioral Health Providers (including counseling and substance abuse), select **Behavioral Health Directory**.

| Search by                                              |  |  |  |  |  |  |
|--------------------------------------------------------|--|--|--|--|--|--|
| Medical O Dental                                       |  |  |  |  |  |  |
| Enter network name Q Search                            |  |  |  |  |  |  |
| FIND A PROVIDER   UnitedHealthcare Choice Plus Network |  |  |  |  |  |  |
|                                                        |  |  |  |  |  |  |

Click on the View providers button below to search for health care professionals in your network.

#### Helpful Cost Estimates

This provider search tool also shows information about the cost of care. Look for providers labeled "Premium Care Physician", which indicates the provider meets the criteria for providing quality and cost-efficient care. Click on a specific provider to view average cost estimates for office visits and treatments for illnesses and conditions within your area.

Important: Please verify the provider is still in the network prior to your next visit and before receiving any services.

#### Additional Resources

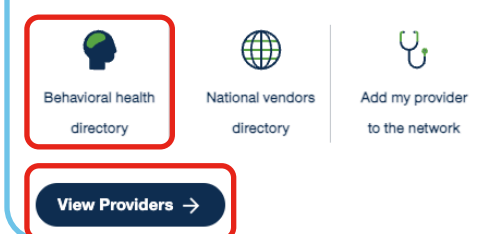

### Step 4

Confirm your location is correct to find providers near you. Then, search for providers and services using the search box or **Find Care by Category**.

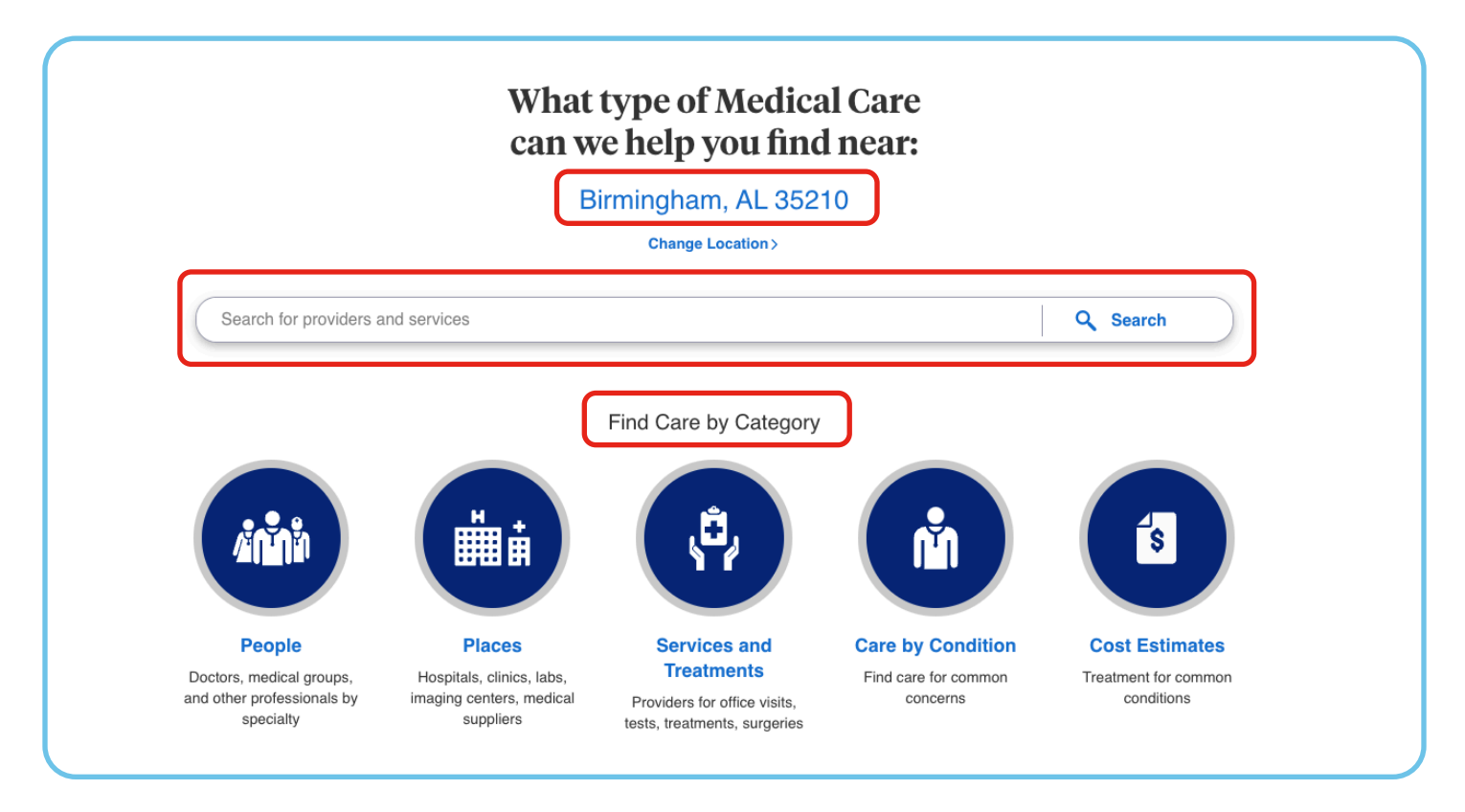

## Step 5

Select the doctor you want, get the care you need, and feel better soon! REMEMBER: Get the most from your benefit plan – use participating network health care providers whenever possible.

| Office V<br>Total av             | Sults for All Primary Care<br>Visit - Primary Provider - Established Patient - Low C<br>verage cost in your area: \$44 - \$83 | Providers<br>somplexity                                                                                               |                     | NEW SEARCH                  |
|----------------------------------|----------------------------------------------------------------------------------------------------|----------------------------------------------------------------------------------------------------|---------------------|-----------------------------|
| 1,217 In-Netw                    | vork Providers Within 20 Miles 🗸                                                                                              | Birmingham, AL 35210                                                                                                  |                     | View List View Map          |
| Filter Options Provider Name     | Virtual Care Preferred Providers                                                                                              | Patient Reviews More Filters Clear Filters                                                                            |                     | Sort By Preferred Providers |
| W<br>Far                         | Alker, Herbert P, Jr, MD                                                                                                    |                                                                                                    |                     |                             |
| 314<br>Ves<br>7.5<br>(20)<br>711 | 40 Cahaba Heights Rd<br>stavia, AL 35243<br>Miles Away   Get Directions 12<br>15) 967-7302 Phone                              | <ul> <li>Premium Care Physician</li> <li>Accepting All Patients</li> <li>In-Network Provider</li> <li>(31)</li> </ul> | You May Owe<br>*N/A |                             |

## **Need More Help?**

Call 1-800-826-9781 or visit umr.com for more assistance.